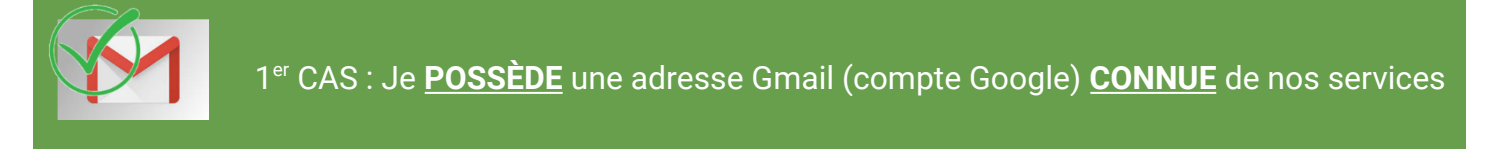

## Cliquez sur le bouton « Se connecter avec Google »

Con

Connexion

J'ai une adresse Gmail

G

Choisissez et cliquez sur le compte de votre choix.
Attention ! L'adresse mail doit correspondre à celle qui est connue dans nos services

| G Se connecter avec Google                             |
|--------------------------------------------------------|
| Sélectionner un compte<br>pour accéder à l'application |
| ٢                                                      |
|                                                        |
| Déconnecté                                             |

## 2<sup>ème</sup> CAS : Je <u>NE POSSÈDE PAS</u> d'adresse Gmail (compte Google) Mais j'ai adresse mail <u>CONNUE</u> de nos services

### Cliquez sur «Inscrivez-vous»

| exemple@domaine.co | m      |               |              |
|--------------------|--------|---------------|--------------|
| /Ion mot de passe  |        |               |              |
| mo1deP4s\$e        |        |               | •            |
|                    | J      | l'ai oublié m | on mot de pa |
| SE                 | CONNEC | TER           |              |

# Enregistrement auprès de votre administrateur de bien

| Par mail                    |        | P       | ar code d'activation |  |
|-----------------------------|--------|---------|----------------------|--|
| Votre mail                  |        |         |                      |  |
| exemple@domaine.com         |        |         |                      |  |
| Veuillez saisir votre email |        |         |                      |  |
|                             |        |         | _                    |  |
| Retour                      | S'ENRE | GISTRER |                      |  |

Le bouton "Inscrivez-vous" vous amène sur "Enregistrement auprès de votre administrateur de bien":

### ---> Authentification par mail :

Saisissez l'adresse mail associée à votre compte (normalement celle sur laquelle vous recevez cette information)

Cliquez sur **"S'ENREGISTRER**" et choisissez un mot de passe

### ① Attention ! le mot de passe doit avoir une longueur de 8 caractères minimum et contenir au moins une majuscule et une minuscule

- Un message vous indique qu'un email vous a été envoyé sur votre boîte de réception :

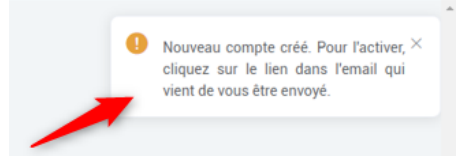

① Attention ! si vous ne visualisez pas votre mail dans votre boîte de réception, pensez à consulter le dossier « Courrier indésirable et SPAM »

Ouvrez le mail et cliquez sur le lien souligné en bleu. **Connectez-vous avec vos identifiants**